## Parent Directions for Scheduling Parent Conferences Using Synergy ParentVUE

Scheduling Parent-Teacher Conferences

Dear Parents,

**IMPORTANT:** This tool works best when using a computer and it does NOT work using ParentVue App on a smart phone. Limited access can be achieved going to ParentVue from a smart phone web browser such as Safari or Google Chrome. You will need an active ParentVUE account. If you need assistance, please visit <a href="https://www.matsuk12.us/registration">https://www.matsuk12.us/registration</a>

| Pa                                                                                                    |                                                                                                    |
|----------------------------------------------------------------------------------------------------|----------------------------------------------------------------------------------------------------|
| 1. Log into Synergy <b>ParentVUE</b> using a web browser at https://ak-matsu-psv.edupoint.com/PXP2_Login_Parent.as                                                                                                    |                                                                                                    |
| px?regenerateSessionId=True                                                                                                    | The Lands and Nati High All Concerning Concerning Conce                                                                                                    |
| <ol> <li>Select the child for which you want to setup a conference (if you have more than one child in the district). (A)</li> </ol>                                                                                                    | on Conference  Conference  Con                                                                                                    |
| 3. Choose the <b>Conference</b> button from the left menu. (B)                                                                                                    | nference                                                                                                    |
| 4. Then click the <b>Parent Teacher Conferences</b><br>link in the upper right corner of the page. (C)                                                                                                    | Burney   Parent Teacher Conferences                                                                                                    |
| 5. Click to select a teacher (D)                                                                                                    | Parent Scheduled Conference Select an available conference time                                                                                                    |
|                                                                                                    | Series         Select an available conference time           Fib 24         Select an available conference time           Series Conference         Select an available conference time                                                                                                    |
|                                                                                                    | arent Scheduled Conference                                                                                                    |
|                                                                                                    | Student List Conference Times Agenda                                                                                                    |
| 6. Select time. When you select the time, the appointment<br>box will turn purple and display your child's name. If you<br>no longer want that time, click the box again to remove<br>your student. Times that are red, already have a name, or<br>say "locked" are not available. | No.23         No.23         No.23 <th< td=""></th<>                                                                                                    |
| 7. Repeat the process for each teacher and/or student as desired.                                                                                                    | Buthedule Conference Time for Your student                                                                                                    |
|                                                                                                    | ROLMAR<br>ROLMAR<br>RO |
| <ol> <li>Day of the conferences you will need to login to ParentVUE to<br/>access the Zoom link.</li> </ol>                                                                                                    | Note: Height Solid Height Solid                                                                                                    |
|                                                                                                    | Image: Construints         Partiti Educated Construction         121 H           Image: Construints         Image: Construints         121 H           Image: Construints         Image: Construints         121 H           Image: Construints         Image: Construints         121 H           Image: Construints         Image: Construints         121 H           Image: Construints         Image: Construints         122 H           Image: Construints         Image: Construints         122 H           Image: Construints         Image: Construints         122 H                                                                                                    |
| Please contact us with any questions or problems at (907) 352-                                                                                                    | 7500                                                                                                    |